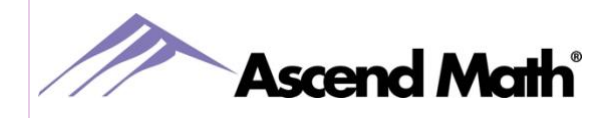

| I. What are the Ascend Math Teacher Guides?                                         | 1 |
|-------------------------------------------------------------------------------------|---|
| II. How can I keep my students feeling motivated and reward them for their efforts? | 2 |
| III. How do I schedule quizzes?                                                     | 2 |
| IV. What is the pause student feature?                                              | 2 |
| V. How can teachers view answers to questions?                                      | 2 |
| VI. Links to additional Resources                                                   | 3 |

In order to view the PDF links in this document, select the link and log into the Knowledge Wiki just like you would for your Ascend Math account. Please note that you may also access the Knowledge Wiki by selecting Help from any screen in Ascend.

Clever, Classlink, and Google Classroom users, you will want to login to Ascend Math prior to selecting the links below or <u>click here</u> to view how to access the Knowledge Wiki.

# I. WHAT ARE THE ASCEND MATH TEACHER GUIDES?

Ascend Math Compasses, or Teacher Guides, contain helpful information to use in group instruction for online and offline activities and project-based learning. You may search for Teacher Compasses by standard or topic. Compasses contain guiding questions, vocabulary to incorporate into the lesson and tips on how to use the Exploration for Group Instruction.

Compasses are found under the Course Management tab while logged into your Ascend Math account. Select the Course Management tab, then View School Study Plan. Choose a level and click Retrieve Study Plan. Under the Compass column, select View next to the objective to open the corresponding Teacher Guide.

- Learn more about Ascend Math Compasses
- <u>Download our Compasses</u> for activities and project-based learning

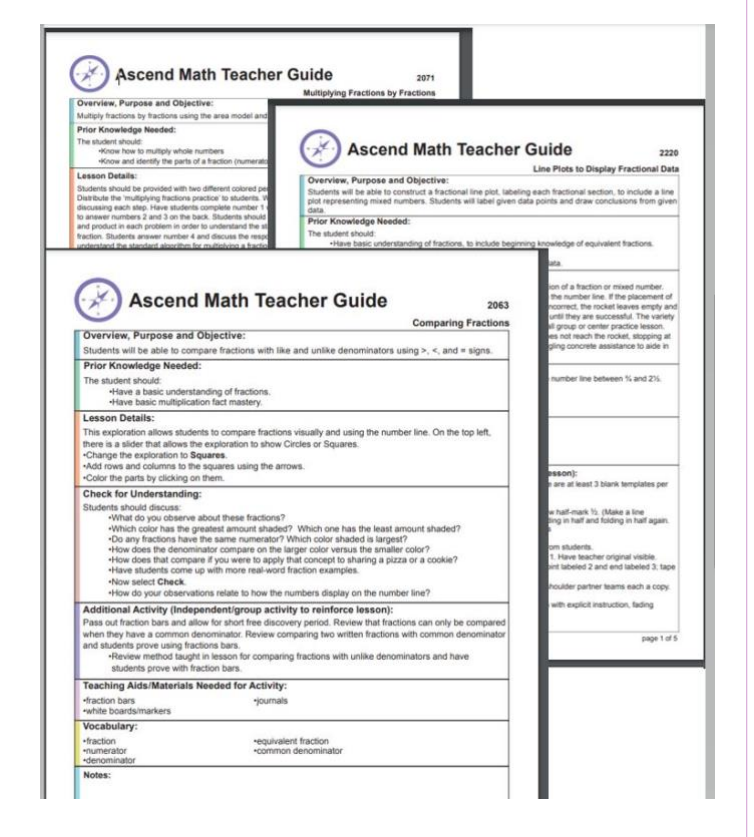

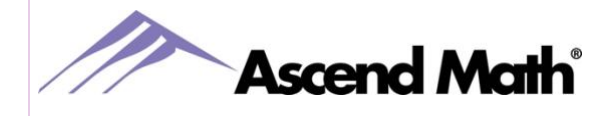

Ascend Math 2025 Survey - Frequently Asked Questions

## II. WHY ISN'T MY STUDENT'S POST ASSESSMENT UNLOCKING?

To access the post assessment, all other segments of the student's lesson must have a checkmark. If the video requirement setting is turned on, 90% of the video must be watched before a checkmark will appear on the lesson page to unlock the post-assessment. The Video Progress Monitor shows how much of the video has been watched via the arcs on the outside of the stopwatch. The percentage in the center of the stopwatch indicates the position of the video play bar. If the percentage in the center of the stopwatch states 100%, but the arcs on the outside of the watch are gray, this would indicate the video was fast forwarded.

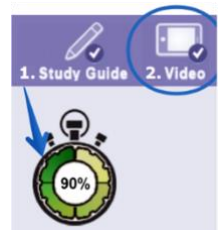

### Learn more about the Video Progress Monitor

### III. HOW DO I SCHEDULE QUIZZES?

Ascend Math has built-in quizzes available for each level of study. Teachers or school administrators can now schedule quizzes for students on a specific date, making planning easier. Once a quiz is assigned, the student will automatically receive the quiz when they first log in on the scheduled date. If a student does not log in on the date the quiz was assigned, they will receive the quiz on their next log in. The quiz will stay assigned and be presented when the student logs in until the student has completed the quiz or their teacher or administrator unassigns the quiz.

#### How to schedule quizzes

Quizzes can also be created by teachers or school administrators using our library of assessment questions.

Learn more about creating quizzes

## IV. WHAT IS THE PAUSE STUDENT FEATURE?

Pause Student is designed to help school administrators and teachers better recognize when a student is struggling with a particular lesson. This will allow teachers to intervene and help students with the objective. When turned on, the Pause feature will pause the student's ability to take a post-assessment after five failed post-assessment attempts. The student will also receive a message to notify their teacher when paused. School administrators and teachers will be able to see if a student is paused and

needs individual attention when the pause icon 🖤 displays in the Attempts column on the Live Student Tracker.

Learn more about the Pause Student feature

V. HOW CAN TEACHERS VIEW ANSWERS TO QUESTIONS?

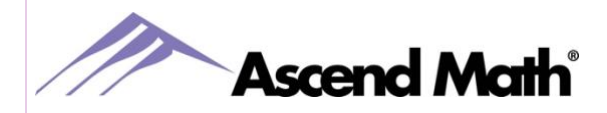

Ascend Math 2025 Survey - Frequently Asked Questions

All test bank questions and answers can be found on the Course Management menu. Select "View Questions" from the left-hand menu, then choose the objective and difficulty level. In this report, the first answer choice is always the correct answer. When the questions are presented to the students, the answer choices are randomly mixed up.

To find exactly which questions a student got correct or incorrect on a post assessment test, go to the Students tab and choose Student Shortcut Menu. Choose the student's name. On the next screen, choose Test Results from the Select Report dropdown menu. The Test Name is a hyperlink that will show the questions for the pre or post assessment, the answer the student chose, and whether the answer chose was correct or incorrect.

View Wiki about viewing question answers

# **VI. LINKS TO ADDITIONAL RESOURCES**

- On Demand Videos
- Rewards Pages
- Ask a Question
- Newsletter
- Introduction to Ascend
- <u>Refer a Friend</u>

Learn Math Tips and Tricks Follow us on:

www.AscendMath.com Phone (318) 865-8232 • Fax (318) 865-6227